# **ESET Tech Center**

Knowledgebase > Legacy > Legacy ESET Remote Administrator (6.x / 5.x / 4.x) > 5.x >How do I configure endpoint clients to automatically scan removable media devices using ESET Remote Administrator? (5.x)

How do I configure endpoint clients to automatically scan removable media devices using ESET Remote Administrator? (5.x)

Ondersteuning | ESET Nederland - 2025-03-07 - Comments (0) - 5.x

https://support.eset.com/kb3449

# <u>Details</u>

# Solution

# If you do not use ESET Remote Administrator to manage your network

Perform these steps on individual client workstations.

# From ESET Remote Administrator Console

- Open the ESET Remote Administrator Console (ERAC) by clicking Start → All Programs → ESET → ESET Remote Administrator Console → ESET Remote Administrator Console.
- 2. Click **Tools** → **Policy Manager**.
- 3. Select the policy that you want to modify and click **Edit Policy**.
- 4. Expand Windows desktop v5 → Real-time file system protection → Settings → External devices action → Action to take after inserting external devices and select Automatic device scan from the Value drop-down menu.
- Click Console → yes to save your changes. Client workstations will receive the new settings the next time that they check in to ESET Remote Administrator.

#### Figure 1-2

#### Click the image to view larger in new window

# On individual client workstations

 Insert your trusted removable media device into your computer and click **Setup** when the **New device detected** notification appears.

# ×

### Figure 2-1

- 2. Expand **Computer→ Antivirus and antispyware** and click **Removable media**.
- 3. Select **Automatic device scan** from the drop-down menu and click **OK**. Now, when you insert any removable media device your ESET product will automatically scan it and you will not be prompted to take any action.

#### ×

#### Figure 2-2

#### Click the image to view larger in new window

| Tags     |  |  |
|----------|--|--|
| Endpoint |  |  |
| ERA 5.x  |  |  |